|   | Vтвержден               |
|---|-------------------------|
|   | 51180653 421457 002. IV |
|   | 51100055.421457.002-515 |
|   |                         |
|   |                         |
|   |                         |
|   |                         |
|   |                         |
|   | Программное обеспечение |
|   | «КСМ Центр управления»  |
|   | Руководство оператора   |
|   | 51180653.421457.002.РП  |
|   | Листов 48               |
|   |                         |
| Π |                         |
|   |                         |
|   |                         |
|   |                         |
| H |                         |
|   |                         |
|   |                         |
| Π |                         |
|   |                         |
|   |                         |
| Н |                         |
|   |                         |
|   | Москва, 2021            |
|   |                         |
| Η |                         |
|   |                         |
|   |                         |

# СОДЕРЖАНИЕ

|   | Ał         | HHO              | ГАЦИЯ        |                                     |             |                                                    |         |                                         | 3           |
|---|------------|------------------|--------------|-------------------------------------|-------------|----------------------------------------------------|---------|-----------------------------------------|-------------|
|   | 1 I        | Назна            | чение прог   | раммы                               |             |                                                    |         |                                         | 4           |
|   | 1.1        | 1 Наи            | менование    | програм                             | імног       | о обеспечения                                      |         |                                         | 4           |
|   | 1.2        | 2 Наз            | начение про  | ограммн                             | ого о       | беспечения                                         |         |                                         |             |
|   | 2 3        | Услон            | зия выполне  | ения про                            | ограм       | МЫ                                                 |         |                                         | 5           |
|   | 2.1        | 1 Coc            | тав и харак  | геристи                             | ки вы       | числительной техники для ПО КСМ                    | 1 Пентг | о управл                                | ения5       |
|   | 2          | 2.1.1 (          | Общее ПО     | P                                   |             |                                                    |         | J p 201                                 | 5           |
|   | 2          | 2120             | Специально   | е ПО                                |             |                                                    |         |                                         | 5           |
|   | 31         | Выпо             | пнение про   | граммы                              |             |                                                    |         |                                         | 6           |
|   | 3          | 1 Пол            | потовителы   | ные опе                             | пани        | л                                                  | •••••   | •••••                                   | 6           |
|   | 2.1        | R 1 1 3          | Установка п  |                                     | рації<br>мы | 1                                                  | •••••   | •••••                                   | 6           |
|   | 2          | 312              | Запуск прог  | рограм<br>таммы                     | <b>MDI</b>  |                                                    | •••••   | •••••                                   | 6           |
|   | 37         | ).1.2 、<br>) Гла | вное меню (  | раммы .<br>СиСволк                  | a»)         |                                                    | •••••   | • • • • • • • • • • • • • • • • • • • • | 0           |
|   | 3.2        | $R_{22}$         | имолействи   | с цаци                              | и <i>ну</i> | ной системой шифровой маркировк                    | ·и "Цес | <br>ราว มีเป็น                          | ак» 0       |
|   | 3.         |                  |              |                                     | юпал        | вной системой цифровой маркировк                   |         |                                         | 1K// )<br>0 |
|   | 3.         | 3.110            | бракорка к   | одов                                | ••••        |                                                    | •••••   | •••••                                   |             |
|   | 2.2        | 5.20.<br>22Ц     | пораковка к  | одов<br>Пор                         | •••••       |                                                    | •••••   | •••••                                   | 12          |
|   | 3.2<br>2 3 | 2.511            | анесение ко  | дов<br>Тор                          | •••••       |                                                    | •••••   | • • • • • • • • • • • • • • • •         |             |
|   | 3.2<br>2   | ) 4 AI           | грегация ко, | дов<br>-                            | •••••       |                                                    | •••••   | •••••                                   | 10          |
|   | 3.2<br>2   | 5.5 DI<br>4 C=-  | зод в оборо  | Г                                   | ••••        |                                                    | •••••   | •••••                                   | 1/          |
|   | 3.4<br>2   | + Clip           | авочники     |                                     |             | · · · · · · · · · · · · · · · · · · ·              | •••••   | •••••                                   |             |
|   | 3.4        | +.1 CI           | правочник «  | Произв                              | одите       | сли»                                               | •••••   | •••••                                   |             |
|   | 3.4<br>2   | +.2 CI<br>4 2 C- | правочник «  | апродук<br>Маанаа                   | ция»        |                                                    | •••••   | •••••                                   |             |
| _ | 3.4<br>2   | +.3 CI<br>4 4 C- | правочник «  | (упаков                             | ка»         | <u>v</u>                                           | •••••   | •••••                                   |             |
|   | 3.4        | 4.4 CI           | правочник «  | (ПОЛЯ За<br>ЛИСТ                    | дани        | и»                                                 | •••••   | •••••                                   |             |
|   | 3.4        | 4.5 СI<br>- п    | правочник «  | шаолог                              | н этиі      | сеток»                                             | •••••   | • • • • • • • • • • • • • • • • •       |             |
|   | 3.2        |                  | іск упаковкі | И                                   | ••••        |                                                    | •••••   | • • • • • • • • • • • • • • • • • •     |             |
|   | 3.0        | о Адм<br>с 1 п   | инистриро    | вание                               | ••••        |                                                    | •••••   | • • • • • • • • • • • • • • • • • •     |             |
|   | 3.0        | 5.1 JII          | инии         | • • • • • • • • • • • • • • • • • • | ••••        |                                                    | •••••   | •••••                                   |             |
|   | 3.0        | 5.2У<br>соп      | строиства    | • • • • • • • • • • • • • • • • • • | ••••        |                                                    | •••••   | •••••                                   |             |
|   | 3.0        | 5.3 II<br>( 1 D  | ользователи  | []                                  | ••••        |                                                    | •••••   | • • • • • • • • • • • • • • • • • • •   |             |
|   | 3.0        | 5.4 PC           | оли пользов  | ателеи                              | ••••        |                                                    | •••••   | •••••                                   |             |
|   | 3.7        | / O cI           | истеме       | ·····                               |             |                                                    | •••••   | •••••                                   |             |
|   | 4 2        | Устан            | ювка и наст  | роика І                             | IO          | ~                                                  | •••••   | •••••                                   |             |
|   |            | колис            | кение А Пер  | речень т                            | ерми        | нов и сокращений                                   | •••••   | •••••                                   |             |
|   | Пŗ         | колис            | кение Б При  | мер ХМ                              | 1L-фа       | айла для загрузки в справочник «Пре                | одукция | я»К                                     | 47          |
|   |            |                  |              |                                     |             |                                                    |         |                                         |             |
|   |            |                  |              |                                     |             |                                                    |         |                                         |             |
|   |            |                  |              |                                     |             |                                                    |         |                                         |             |
| _ |            |                  |              |                                     |             |                                                    |         |                                         |             |
|   |            |                  |              |                                     |             |                                                    |         |                                         |             |
|   |            |                  |              |                                     |             |                                                    |         |                                         |             |
|   |            |                  |              |                                     |             |                                                    |         |                                         |             |
|   |            |                  |              |                                     |             |                                                    |         |                                         |             |
|   |            |                  |              |                                     |             | 51180653.421457.                                   | 002.PI  | Ι                                       |             |
|   | Изм        | Лист             | № докум.     | Подп.                               | Дата        |                                                    | -       |                                         |             |
|   | Разр       | раб.             | Ермаков      |                                     |             | KCM Hauth Vilhan Jourg                             | Лит     | Лист                                    | Листов      |
|   | Ilpo       | вер.             |              | L                                   |             | королетро пользоватоля<br>Руковолетро пользоватоля |         | 2                                       | 48          |
|   | н и        | OHTN             |              |                                     |             | I JRODOGCI DV HUJIDSUDATCJIN                       | 00      | О «Кей                                  | Софт»       |
|   | 1 1 1 N    | on h.            |              |                                     |             |                                                    |         |                                         |             |

Подп. и дата

Инв. №дубл. Взам. инв. №

Подп. и дата

Инв. № подп

Утв.

#### АННОТАЦИЯ

Настоящий документ (далее *Руководство пользователя, РП*) подготовлен в рамках реализации проекта по разработке программного обеспечения «КСМ Центр управления», предназначенного для настройки и управления процессами сериализации и агрегации единиц контроля маркировки и упаковки продукции и взаимодействия с национальной системой цифровой маркировки «Честный знак».

Настоящий документ предназначен для сотрудников, работающих с ПО КСМ автоматизированной системы.

Приложение А содержит список терминов и определений.

Приложение Б содержит пример XML-файла для загрузки задания.

При изложении информации в документе следующие соглашения:

- [Кнопка] обозначение кнопки в интерфейсе ПО;
- «Поле» обозначение поля в интерфейсе ПО;
- ЛКМ клик левой кнопкой мыши;

Подп. и дата

Взам. инв. №

Инв. № лубл.

Полп. и лата

Для сортировки по возрастанию/убыванию необходимо совершить
 ЛКМ по названию столбца.

В случае обнаружения неполадок в работе программного обеспечения, просьба обращаться по телефону службы технической поддержки +7(965) 116-17-55 или посредством электронной почты ts@keysoftware.ru.

| полп |     |      |          |       |      |                        |      |
|------|-----|------|----------|-------|------|------------------------|------|
| Ŷ.   |     |      |          |       |      |                        | Лист |
| HB.  |     |      |          |       |      | 51180653.421457.002.РП | 3    |
| И    | Изм | Лист | № докум. | Подп. | Дата |                        | 5    |
|      |     |      |          |       |      |                        |      |

## 1 НАЗНАЧЕНИЕ ПРОГРАММЫ

#### 1.1 Наименование программного обеспечения

Полное наименование – «КСМ Центр управления».

## 1.2 Назначение программного обеспечения

Назначением программного обеспечения является:

- получение, отбраковка, нанесение, агрегация и ввод в оборот кодов из национальной системой цифровой маркировки «Честный знак»;
- онлайн-мониторинг работы подключенных производственных линий;
- создания задания на производство;
- ведение справочников об упаковке, номенклатуре продукции, шаблонах этикеток;
- подключение производственных линий;
- администрирование пользователей.

Полп. и лата

Взам. инв. №

Инв. № лубл.

Полп. и лата

| ППОП |   |     |      |          |       |      |                        |      |
|------|---|-----|------|----------|-------|------|------------------------|------|
| Nº.  |   |     |      |          |       |      |                        | Лист |
| HB.  |   |     |      |          |       |      | 51180653.421457.002.РП | 4    |
| Ν    | ] | Изм | Лист | № докум. | Подп. | Дата |                        |      |
|      |   |     |      |          |       |      |                        |      |

## 2 УСЛОВИЯ ВЫПОЛНЕНИЯ ПРОГРАММЫ

# 2.1 Состав и характеристики вычислительной техники для ПО КСМ Центр управления

Минимальные требования к ЭВМ, для установки ПО КСМ Центр управления:

— процессор intel Core I3;

— оперативная память – 8 Гб;

— SSD – 126 Гб.

Примечание. Данные требования к ЭВМ подходят для подключения к системе 1 – 2 производственных линий с объемом производства до 30 000 единиц на одной линии.

#### 2.1.1 Общее ПО

Перед установкой КСМ Центр управления необходимо установить следующее программное обеспечение:

— Операционная система Astra Linux 2.12;

— Java 8;

Полп. и лата

Взам. инв. №

Инв. № лубл.

Полп. и лата

- PostgreeSQL 12.

2.1.2 Специальное ПО

Установка специального ПО не требуется.

| ПОЛ |   |     |      |          |       |      |                        |      |
|-----|---|-----|------|----------|-------|------|------------------------|------|
| Nº. |   |     |      |          |       |      |                        | Лист |
| HB. |   |     |      |          |       |      | 51180653.421457.002.РП | 5    |
| И   | ] | Изм | Лист | № докум. | Подп. | Дата |                        |      |
|     |   |     |      |          |       |      |                        |      |

## 3 ВЫПОЛНЕНИЕ ПРОГРАММЫ

#### 3.1 Подготовительные операции

#### 3.1.1 Установка программы

Установка ПО и первоначальная настройка КСМ Центр управления осуществляется специалистами разработчика.

#### 3.1.2 Запуск программы

Подп. и дата

Для запуска программы необходимо совершить ЛКМ по иконке для запуска ПО (см. Рисунок 1).

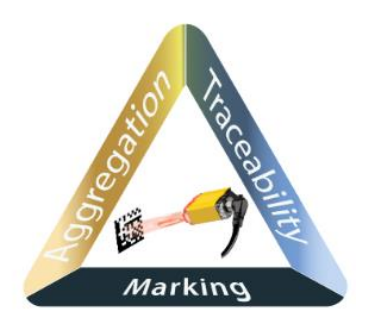

Рисунок 1 – Иконка для запуска ПО

Для входа в систему необходимо ввести имя пользователя и пароль (см. Рисунок 2).

| И                  | Изм Лист | ст № докум. | Подп. | Лата |                                 |
|--------------------|----------|-------------|-------|------|---------------------------------|
| HB. N <u>o</u>     |          |             |       |      | 51180653.421457.002.РП          |
| ппоп               |          |             |       |      |                                 |
| Полп. и лата       |          |             |       | Ри   | сунок 2 – Вход в систему        |
| Инв. № л <b>уб</b> |          |             |       | Пар  | пользователя<br>0 / 10<br>оль 📚 |
| л. Взам. ин        |          |             |       | В    | код в систему                   |

Примечание. Описание создания пользователя приведено в п. 3.6.3.

## 3.2 Главное меню («Сводка»)

Полп. и лата

Взам. инв. №

Инв. № лубл.

Подп. и дата

После запуска ПО на экране пользователя отображается главное меню -«Сводка» (см. Рисунок 3), в котором расположен виджет "Статистика работы линий». Для быстрого перехода к сводке о работе КСМ пользователь может нажать на кнопку 📕, расположенную в верхнем правом углу экрана.

| 🔬 Центр управления                                          | Сводка                       |                          |                       |                        | # C•             |
|-------------------------------------------------------------|------------------------------|--------------------------|-----------------------|------------------------|------------------|
|                                                             |                              |                          |                       |                        |                  |
| 📥 Работа с ЦРПТ 🗸 🗸                                         | Demo (192 168 77 32) - 2 1 2 |                          |                       |                        | A <sup>99+</sup> |
| <ul> <li>Задания на производство</li> <li>Отчеты</li> </ul> | ГОТОВА К РАБОТЕ              | Ед. продукции: 1 (1 / 0) | блоков: 0 (0 / 0 / 0) | каробок: 0 (0 / 0 / 0) |                  |
| Е: Справочники 🗸                                            | Список задач в очереди - 2   |                          |                       |                        | ~                |
| 🔅 Администрирование 🗸                                       |                              |                          |                       |                        |                  |

Рисунок 3 – Главное меню «Сводка» (виджет «Статистика работы линий)

В виджете «Статистика работы линий» (см. Рисунок 3) отображается следующая информация:

- Название, IP-адрес линии и версия ПО «КСМ LINE»;
- «Единиц продукции» количество единиц продукции, обработанных при выполнении задания на данный момент времени;
- «Коробок» количество вложений первого уровня упаковки (коробок, блоков, кейсов);

— «Палет» - количество вложений второго уровня (коробов или палет).

В правой верхней части экрана расположена кнопка , при нажатии на которую пользователь программного обеспечения может увидеть ошибки, которые произошли при работе линии (см. Рисунок 4).

| Nеп |     |      |           |       |      |                |
|-----|-----|------|-----------|-------|------|----------------|
| HB. |     |      |           |       |      | 51180653.42145 |
| Ν   | Изм | Лист | .№ локум. | Полп. | Лата |                |

#### 7.002.РП

| Ошибки на линии №1 (Demo) |                                               |                    |     |                |      |       |
|---------------------------|-----------------------------------------------|--------------------|-----|----------------|------|-------|
| Дата и время≁             | Сообщение                                     |                    |     |                |      |       |
| 29.06.2020 22:12          | Закончились коды маркировки для данной задачи |                    |     |                |      |       |
| 29.06.2020 22:12          | Закончились коды маркировки для данной задачи |                    |     |                |      |       |
| 29.06.2020 22:12          | Закончились коды маркировки для данной задачи |                    |     |                |      |       |
| 29.06.2020 22:12          | Закончились коды мархировки для данной задачи |                    |     |                |      |       |
| 29.06.2020 22:12          | Закончились коды мархировки для данной задачи |                    |     |                |      |       |
|                           |                                               | Строк на странице: | 5 🐨 | 1-5 из 325 114 | <    | >     |
|                           |                                               |                    |     |                |      |       |
|                           |                                               |                    |     | ✓ОЧИСТИТЬ      | × 34 | КРЫТЬ |

#### Рисунок 4 – Ошибки при работе линии

Для очистки данных об ошибках необходимо нажать на кнопку [Очистить], для закрытия окна без очистки данных – на кнопку [Закрыть].

В нижней части сводки находится кнопка [Список задач в системе], нажав на которую пользователь может увидеть наименования, дату выполнения и статус заданий (см. Рисунок 5).

| Списо               | кзадач в очереди - 7                                                                                                    |                             | ^          |
|---------------------|----------------------------------------------------------------------------------------------------|-----------------------------|------------|
| Nº3033              | партия номер10<br>Гербицид Спрут Экстра, ВР (540 г/л глифосата кислоты) (калийная соль) Количество: 111 ед. продукции. Упаковка: "k" > "p"                  | Дата исполнения: 12-06-2021 | EXECUTED   |
| №3019               | партия номер9<br>Гербицид Спрут Экстра, ВР (540 г/л глифосата кислоты) (калийная соль) Количество: 123 ед. продукции. Упаковка: "к" > "p"                   | Дата исполнения: 12-06-2021 | EXECUTED   |
| Nº218734            | 112233<br>Гербицид Спрут Экстра, ВР (540 г/л глифосата кислоты) (калийная соль) Количество: 100 ед. продукции. Упаковка: "Коробка (1x2)" > "Палета 20 штук" | Дата исполнения: 12-06-2021 | EXECUTED   |
| Nº217373            | укухцу<br>Молоко тест Количество: 10 ед. продукции. Улаковка: "Коробка (1х2)" > "Палета 20 штук"                                                            | Дата исполнения: 12-06-2021 | EXECUTED   |
| Nº219520            | задание А<br>Молоко тест Количество: 123 ед. продукции. Упаковка: "К" > "p"                                                                                 | Дата исполнения: 12-06-2021 | PROCESSING |
| №21956 <sup>-</sup> | задание У<br>Молоко тест Количество: 123 ед. продукции. Упаковка: "к" > "p"                                                                                 | Дата исполнения: 12-06-2021 | PROCESSING |
| №219293             | 3333333<br>Молоко тест Количество: 1 000 ед. продукции. Упаковка: "Коробка (1x2)" > "Палета 20 штук"                                                        | Дата исполнения: 12-06-2021 | PROCESSING |

#### Рисунок 5 – Список задач в системе

В левой части экрана расположено меню навигации, которое содержит следующие разделы:

«Честный знак» с подразделами:

о «Получение кодов»;

Полп. и лата

Взам. инв. №

Инв. № лубл.

Полп. и лата

П

- о «Отбраковка кодов»»;
- о «Нанесение кодов»;
- о «Агрегация кодов»;
- о «Ввод в оборот»;

#### «Задание на производство»;

| ΙOΠ |     |      |          |       |      |                        |      |
|-----|-----|------|----------|-------|------|------------------------|------|
| S.  |     |      |          |       |      |                        | Лист |
| HB. |     |      |          |       |      | 51180653.421457.002.РП | 8    |
| И   | Изм | Лист | № докум. | Подп. | Дата |                        | U    |

«Справочники» с подразделами:

- о «Производители»;
- о «Продукция»;
- о «Упаковка»;
- о «Поля продукции и заданий»;
- о «Шаблоны этикеток»;

«Поиск»;

«Администрирование» с подразделами:

- о «Линии»;
- о «Устройства»;
- о «Пользователи»;
- о «Роли пользователей»;

«О системе».

# 3.3 Взаимодействие с национальной системой цифровой маркировки «Честный знак»

Раздел взаимодействия с национальной системой цифровой маркировки «Честный знак» состоит из подразделов «Получение кодов», «Отбраковка кодов», «Нанесение кодов», «Агрегация кодов» и «Ввод кодов».

## 3.3.1 Получение кодов

Полп. и лата

Взам. инв. No

Инв. № лубл.

Полп. и лата

Перед процедурой получения кодов необходимо пройти авторизацию, выбрав из выпадающего списка сертификат (токен) для подключения к национальной системой цифровой маркировке «Честный знак» (см. Рисунок 6).

| <br>1 |
|-------|
|       |

## 51180653.421457.002.РП

| и Постиций а |       |        |
|--------------|-------|--------|
| честный з    | нак". |        |
|              |       | *      |
| ДА           | HET   |        |
|              | ДА    | ДА НЕТ |

Рисунок 6 – Авторизация в системе «Честный знак»

Рисунок 7 иллюстрирует подраздел «Получение кодов».

В верхней части меню из выпадающего списка можно выбрать Активные заказы или История. Для обновления данных необходимо нажать на кнопку .

| Бизнес заказы                            |                |                                | Акти           | вные           | •           | © <b>≡</b> ∔ новый заказ |          |          |
|------------------------------------------|----------------|--------------------------------|----------------|----------------|-------------|--------------------------|----------|----------|
| Идентификатор заказа                     | GTIN           | Продукт                        | Тип кода       | Доступно кодов | Всего кодов | √Дата создания           | Статус   | Действия |
| 511ff1ec-82af-481c-9178-<br>9694c5981a02 | 04810996900019 | Молоко тест 2                  | Единица товара | 10             | 10          | 16.06.2021 17:46         | Доступен | •        |
| 536c721a-Offe-44e0-b397-<br>5225f9a9e382 | 14871313131230 | <Отсутствует в<br>справочнике> | Единица товара | -1             | -1          | 07.06.2021 17:53         | Черновик | 1        |

Рисунок 7 – Получение кодов

В разделе «Получение кодов» содержится следующая информация:

- «Идентификатор заказа» уникальный идентификатор заказа, формируется автоматически;
- «GTIN» штрих-код готовой продукции;

Полп. и лата

Взам. инв. №

Инв. № лубл.

Полп. и лата

ППОТ

- «Продукт» наименование продукта для маркировки;
- «Тип кода» тип кода для единицы продукции или для агрегации;
- «Доступно кодов» общее количество доступных кодов;
- ---- «Всего кодов» общее количество кодов для данного заказа;
- «Дата создания» дата создания заказа;
- «Статус» статус заказа, параметр принимает значения «черновик» (заказ подготовлен, но не запущен в производство), «доступен» (заказ

| Ż   |     |      |          |       |      |                        | Лист |
|-----|-----|------|----------|-------|------|------------------------|------|
| HB. |     |      |          |       |      | 51180653.421457.002.РП | 10   |
| Ζ   | Изм | Лист | № докум. | Подп. | Дата |                        | 10   |

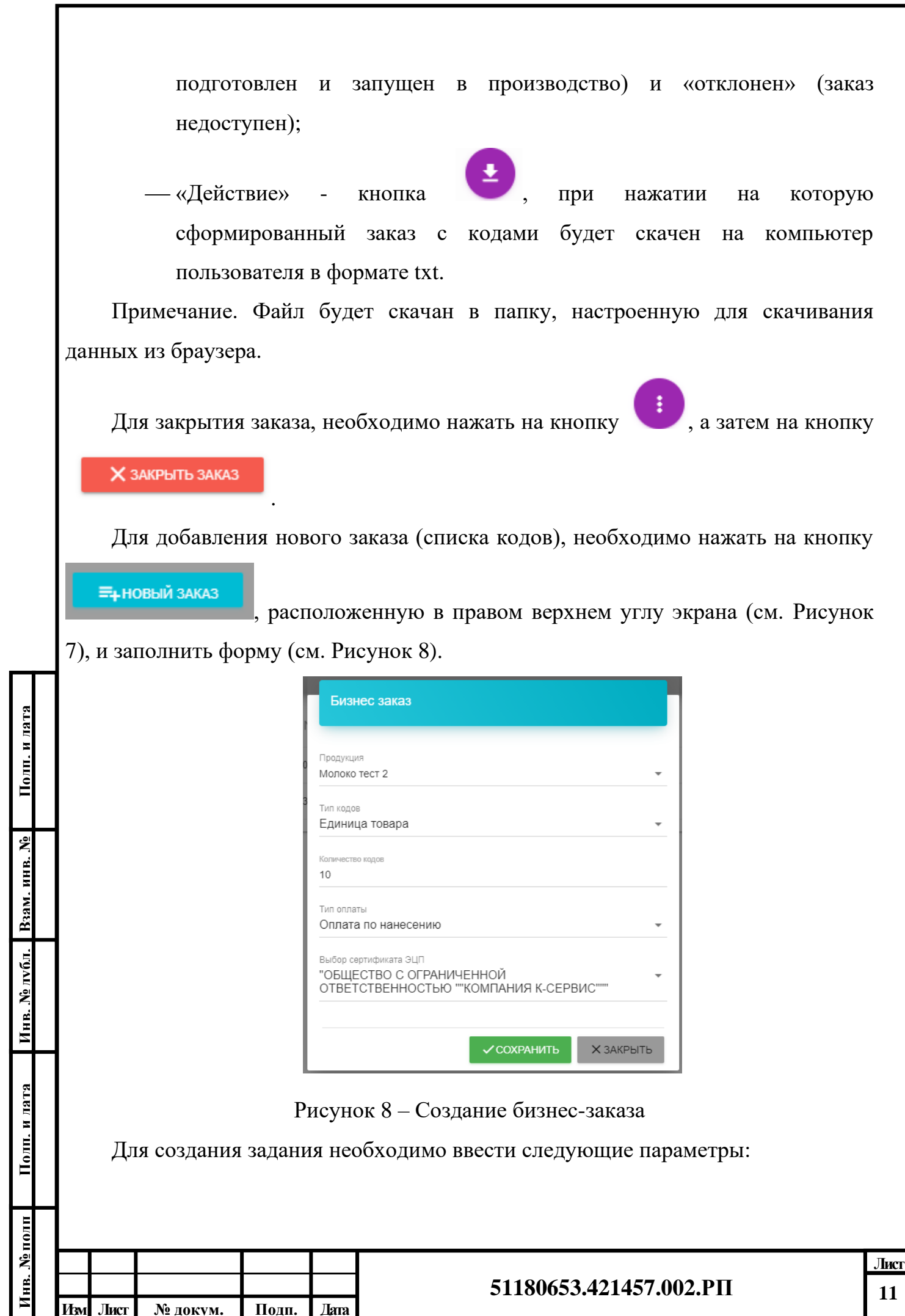

— «Продукция» - выпадающий список, из которого необходимо выбрать наименование продукции, которое задается в справочнике «Продукция», описанном в п. 3.4.2;

«Тип кода» - тип кода для единицы продукции или для агрегации;

«Количество кодов» - количество кодов продукции, которое должно быть обработано при выполнении задания;

«Тип оплаты» - выпадающий список, из которого необходимо выбрать тип оплаты – оплаты по эмиссии или оплаты по нанесению;

«Выбор сертификата ЭЦП» - выпадающий список, из которого необходимо выбрать сертификат ЭЦП.

Для сохранения набора кодов необходимо нажать на кнопку [Сохранить], для закрытия окна без сохранения – на кнопку [Закрыть].

## 3.3.2 Отбраковка кодов

Полп. и лата

Взам. инв. №

Инв. № лубл.

Полп. и лата

Подраздел «Отчеты о выводе отбракованной продукции» предназначен формирования и отображении отчета об отбракованной продукции, которая подлежит выводу из системы (см. Рисунок 9).

| Отчеты о выводе отбракованной продукции на производстве |                | ≕+ новый отчет   |          |          |
|---------------------------------------------------------|----------------|------------------|----------|----------|
| Идентификатор отчета                                    | <b>∧</b> Кодов | Дата создания    | Статус   | Действия |
| 9d2a2d10-993a-42f2-be97-d6c05aebbcf4                    | 1              | 02.07.2020 16:30 | Черновик |          |

Рисунок 9 – Отчет о выводе отбракованной продукции

В подразделе «Отбраковка кодов» сдержится следующая информация:

- «Идентификатор отчета» уникальный идентификатор отчета;
- «Кодов» количество отбракованных кодов;
- «Дата создания» дата создания отчета;
- «Статус» статус отчета, параметр может принимать значения «Черновик», «Доступен», «Недоступен» или «Отклонено»;

— «Действия» - в данной реализации не используется.

| ē.  |     |      |          |       |      |                        | Лист |
|-----|-----|------|----------|-------|------|------------------------|------|
| HB. |     |      |          |       |      | 51180653.421457.002.РП | 12   |
| Ν   | Изм | Лист | № докум. | Подп. | Дата |                        | 12   |

| Для создания нового отчета, необходимо отсканировать код, который<br>планируется вывести из оборота после чего он автоматически будет добавлен в<br>список колов, а затем нажать на кнопку |
|----------------------------------------------------------------------------------------------------|
|                                                                                                    |
| следующие поля (см. Рисунок 10):                                                                                                    |
| Отчет о выводе отбракованной продукции                                                                                                    |
| ↑Код Линия ↑ ↑Дата создания ↑Стату                                                                                                    |
| Отсутствуют данные                                                                                                    |
| Дата документа<br>Номер документа 💼 2021-06-12                                                                                                    |
| Причина выбытия<br>Идентификатор производстве Брак -                                                                                                    |
| 0710<br>Сохранить <b>Хзакрыть</b>                                                                                                    |
| Рисунок 10 – Создание отчета о выводе отбракованной продукции                                                                                                    |
| — «Код маркировки» - при нажатии на кнопку будет подтвержден                                                                                                    |

- «Код», «Линия», «Дата создания», «Статус» поля, которые заполняются автоматически при добавлении кода маркировки;
- «Номер документа» уникальный номер отчета;

код для отбраковки ;

Подп. и дата

Взам. инв. №

Инв. № лубл.

Полп. и лата

- «Дата документа» «календарь» для выбора даты формирования отчета;
- «Идентификатор производственной линии» идентификатор производственного заказа;

| пллп |     |      |          |       |      |                        |      |
|------|-----|------|----------|-------|------|------------------------|------|
| Ŷ.   |     |      |          |       |      |                        | Лист |
| HB.  |     |      |          |       |      | 51180653.421457.002.РП | 13   |
| И    | Изм | Лист | № докум. | Подп. | Дата |                        | 15   |

— «Причина выбытия» - выпадающий список, из которого можно причину отбраковки, который содержит следующие параметры «брак», «кончился срок годности», «иное»;

Для формирования отчета необходимо нажать на кнопку [Сохранить], для закрытия окна без сохранения – на кнопку [Закрыть].

## 3.3.3 Нанесение кодов

Полп. и лата

Взам. инв. №

Инв. № лубл.

Полп. и лата

ППО

Подраздел «Нанесение кодов» предназначен для формирования отчета о кодах, использованных при маркировке готовой продукции (см. Рисунок 11).

| Отчеты об использовании кодов на производстве |                  |                  |           |               |        |          |  |  |  |  |  |
|-----------------------------------------------|------------------|------------------|-----------|---------------|--------|----------|--|--|--|--|--|
| Идентификатор отчета                          | Задание <b>↑</b> | Количество кодов | Тип кодов | Дата создания | Статус | Действия |  |  |  |  |  |
| Отсутствуют данные                            |                  |                  |           |               |        |          |  |  |  |  |  |

Рисунок 11 – Отчет об использовании кодов на производстве

В подразделе «Отчет об использовании кодов на производстве» содержится следующая информация:

- «Идентификатор отчета» уникальный идентификатор отчета;
- «Задание» наименование задания;
- «Количество кодов» количество кодов, отправленных в ЦРПТ (существует возможность отправки только агрегированных кодов или всех кодов задания);
- «Тип кодов» тип кода для единицы продукции или для агрегации;
- «Дата создания» дата создания отчета;
- «Статус» статус отчета, параметр может принимать значения «отправляется», «отклонен», «отправлен и проверен»;
- «Действия» раздел в данной реализации ПО не используется.

| Для формирования отчета необходимо нажать на кнопку | =+НОВЫИ ОТЧЕТ | • |
|-----------------------------------------------------|---------------|---|
| а затем заполнить следующие поля (см. Рисунок 12):  |               |   |

| Ŝ.  |     |      |          |       |      |                        | Лист |
|-----|-----|------|----------|-------|------|------------------------|------|
| HB. |     |      |          |       |      | 51180653.421457.002.РП | 14   |
| И   | Изм | Лист | № докум. | Подп. | Дата |                        | 17   |

| Отчет о нанесении КМ                               |
|----------------------------------------------------|
|                                                    |
| Наименование отчета                                |
| Тип кодов                                          |
| Единица товара 👻                                   |
| Завершенные задания 👻                              |
| Дата производства                                  |
| Дата окончания срока годности продукции (срок хран |
| Дата окончания срока годн Время (менее 7           |
| Включить коды вне упаковки в отчет                 |
| ✓ ОТПРАВИТЬ × ЗАКРЫТЬ                              |

Рисунок 12 – Отчет о нанесении кодов

— «Наименование отчета» - название отчета;

Полп. и лата

Взам. инв. No

Инв. № лубл.

Подп. и дата

- «Тип кодов» выпадающий список, из которого пользователь может выбрать «единица товара» или «групповая потребительская упаковка»;
- «Дата производства» дата производства готовой продукции;
- «Дата окончания срока годности продукции (срок хранения)» срок хранения готовой продукции;
- «Дата окончания срока годности» дата окончания срока годности;
- «Время менее...» время хранения продукции;
- «Включить коды вне упаковки в отчет» включение кодов, не вошедших в упаковку первого и второго уровней в отчет.

Для формирования отчета необходимо нажать на кнопку [Отправить], для закрытия окна без сохранения – на кнопку [Закрыть].

| 1 |     |      |          |       |      |                        | Лист |
|---|-----|------|----------|-------|------|------------------------|------|
|   |     |      |          |       |      | 51180653.421457.002.РП | 15   |
|   | Изм | Лист | № докум. | Подп. | Дата |                        | 15   |

## 3.3.4 Агрегация кодов

Подраздел «Агрегация кодов» предназначен для отправки отчетов об агрегации первого уровня (формирования блоков готовой продукции) при использовании кодов ЦРПТ для групповой упаковки.

Рисунок 13 иллюстрирует подраздел «Агрегация».

|                  | Отчеты об агрегации           |               |            |               |              | ≕+новый отчет |
|------------------|-------------------------------|---------------|------------|---------------|--------------|---------------|
|                  | Идентификатор отчета • Коробо | к палет       | Кодов      | Дата создания | Статус       | Действия      |
|                  | Ри                            | сунок 13 – 0  | Отчет об а | грегации      |              |               |
|                  | В подразделе «Отчет о         | б агрегации   | » содержи  | ится следуюц  | цая информ   | ация:         |
|                  | — «Идентификатој              | р отчета» - у | иникальнь  | ій идентифик  | атор отчета  | a;            |
| l                | — «Коробок» - кол             | ичество упа   | ковки пер  | вого уровня   | (коробок, б  | локов);       |
| l                | — «Палет» - колич             | ество упако   | вки второ  | го уровня (па | алет, коробо | ов);          |
|                  | — «Кодов» - колич             | ество обраб   | ботанных   | кодов;        |              |               |
| l                | — «Дата создания»             | - дата созда  | ания отче  | та;           |              |               |
| $\left  \right $ | — «Статус» - стату            | ус отчета;    |            |               |              |               |
|                  | — «Действия» - раз            | здел в данно  | ой реализа | щии ПО не и   | спользуется  | 4.            |
|                  | Для формирования но           | ового отчет   | а, необхо  | димо нажати   | ь на кнопк   | у [Новь       |
| ł                | отчет] и заполнить форму (    | см. Рисунок   | 14).       |               |              |               |
| l                |                               |               |            |               |              |               |
| l                |                               |               |            |               |              |               |
|                  |                               |               |            |               |              |               |
| l                |                               |               |            |               |              |               |
| L                |                               |               |            |               |              |               |
|                  |                               |               |            |               |              |               |
|                  |                               |               |            |               |              |               |
|                  |                               |               |            |               |              |               |
|                  |                               |               |            |               |              |               |
|                  |                               |               |            |               |              |               |
|                  |                               |               |            |               |              |               |

| Отчет об аг                  | регации                | ^               |                        |           |
|------------------------------|------------------------|-----------------|------------------------|-----------|
| Выберите завершен<br>DEMO    | ное задание для отчета |                 |                        | •         |
| Тип                          | Код                    | Количество      | √Дата создания         | Статус    |
|                              |                        | Отсутствуют дан | ные                    |           |
|                              |                        | Стро            | к на странице: 5 👻 –   | < >       |
| Идентификатор произв<br>DEMO | одственного заказа     | Номер           | производственной линии |           |
|                              |                        |                 |                        |           |
|                              |                        |                 | ✓СОХРАНИТЬ             | 🗙 ЗАКРЫТЬ |

Рисунок 14 – Создание отчета об агрегации

В форме необходимо выбрать наименование завершенного задания для формирования отчета и уровень агрегации. Поля «Тип», «Код», «Количество», «Дата создания» и «Статус», а также «Идентификатор производственного заказа» и «Номер производственной линии» буду заполнены автоматически.

После нажатия кнопки [Сохранить], отчет будет сохранен и направлен в ЦРПТ.

## 3.3.5 Ввод в оборот

Полп. и лата

Взам. инв. №

Инв. № лубл.

Полп. и лата

ШЦО

Подраздел «Ввод в оборот» предназначен для отправки отчетов о вводе в оборот маркированной и агрегированной готовой продукции, выпускаемой предприятием.

Рисунок 15 иллюстрирует подраздел «Ввод в оборот».

| Ζ   | Изм | Лист | № докум. | Подп. | Дата |  |
|-----|-----|------|----------|-------|------|--|
| HB. |     |      |          |       |      |  |
| ē.  |     |      |          |       |      |  |
|     |     |      |          |       |      |  |

| Без фильтра          | 👻 Без фильтр                  | pa            | •      | ≡₄новый отчет |
|----------------------|-------------------------------|---------------|--------|---------------|
| Идентификатор отчета | Время создания Задание        | Тип документа | Статус | Действи       |
|                      | Не найдено подходящих записей |               |        |               |

Рисунок 15 – Ввод в оборот

В верхней части экрана пользователь может выбрать формат отчета (JSON, CSV и XML) и статуса ввода в оборот (обработан с ошибками XML, проверяется, обработан, обработан с ошибками и т.д.).

В подразделе «Отчет об агрегации» содержится следующая информация:

- «Идентификатор отчета» уникальный идентификатор отчета;
- ---- «Время создания» время создания отчета;
- «Задание» название задания;
- «Тип документа» формат отчета (json/csvxml)\$
- «Статус» статус отчета;
- «Действия» раздел в данной реализации ПО не используется.
  - Задание на производство.

Полп. и лата

B3AM. HHB. Nº

Инв. № лубл.

Полп. и лата

ШЦ

Раздел «Задание на производство» предназначен для создания задания, которое затем будет направлено на сервер автоматизированной системы «КСМ LINE».

| Список задани |           | Все линии   |                | • Активные |                | •         | ≓+ НОВОЕ ЗАДАНИЕ |
|---------------|-----------|-------------|----------------|------------|----------------|-----------|------------------|
| Дата↓         | Задание   | Продукция   | Линия          | Задано     | Произведено    | Статус    | Действия         |
| 2021-03-31    | задание А | Молоко тест | virt_test_line | 123        | 329            | В работе  |                  |
| 2021-03-31    | задание У | Молоко тест | virt_test_line | 123        | 437            | В работе  | 1                |
| 2021-03-31    | 3333333   | Молоко тест | virt_test_line | 1000       | 1030           | В работе  | 1                |
|               |           |             |                |            | Строк на стран | ице: 10 💌 | 1-3 из 3 < >     |

Рисунок 16 – Список заданий

В верхней части экрана пользователь может выбрать линию, для которой создается задание на производство и статус отчета.

| Ĕ   | - L |     |      |          |       |      |                        |      |
|-----|-----|-----|------|----------|-------|------|------------------------|------|
| N.  |     |     |      |          |       |      |                        | Лист |
| HB. |     |     |      |          |       |      | 51180653.421457.002.РП | 18   |
| Ν   |     | Изм | Лист | № докум. | Подп. | Дата |                        | 10   |

Рисунок 16 иллюстрирует раздел «Список заданий», в котором содержится следующая информация:

- «Дата» дата формирования задания;
- «Задание» номер или наименование задания;
- «Линия» название линии, на которой выполняется задание;
- «Задано» количество единиц продукции, которое планируется произвести (количество единиц продукции, на которые необходимо нанести маркировку);
- «Произведено» количество выпущенной продукции, которое было проверено КСМ;
- «Статус» статус задания;

Подп. и дата

Взам. инв. №

Инв. № лубл.

Полп. и лата

- «Действия» действия, которые могут быть выполнены пользователем
   ПО при нажатии на кнопки:
  - о ∜>- выгрузка отчета о производстве в формате XML;
  - о выгрузка отчета о производстве в формате EXCEL;
  - редактирование задания;
  - о ∜У- удаление задания.

Для добавления нового задания необходимо нажать на кнопку

=+новое задание и заполнить форму, которая содержит четыре вкладки – «Общее» (см. Рисунок 17), «Шаблоны этикеток» (Рисунок 18), «Дополнительные поля» (см. Рисунок 19) и «Источник кодов» (см. Рисунок 20).

| И   | Изм | Лист | № докум. | Подп. | Дата |             |
|-----|-----|------|----------|-------|------|-------------|
| HB. |     |      |          |       |      | 51180653.42 |
| No  |     |      |          |       |      |             |
|     |     |      |          |       |      |             |

|              |                                         | Создание задания                                                          |                                         |                         |
|--------------|-----------------------------------------|---------------------------------------------------------------------------|-----------------------------------------|-------------------------|
|              | E                                       | Общее Шаблоны этикеток                                                    | Дополнительные поля                     | Источник кодов          |
|              |                                         | Название                                                                  |                                         | 0 / 255                 |
|              |                                         | Линия                                                                     |                                         |                         |
|              |                                         | Продукция                                                                 |                                         |                         |
|              |                                         | Упаковка                                                                  | • палета                                | ,                       |
|              |                                         | Регулярная задача                                                         |                                         |                         |
|              |                                         | Требуемое количество продукции<br>0                                       |                                         |                         |
|              |                                         | Требуемое количество коробок<br>О                                         |                                         |                         |
| ата          | 1                                       | Требуемое количество палет<br>О                                           |                                         |                         |
| Полп. и л    |                                         | Дата исполнения<br>2021-06-12                                             |                                         |                         |
| инв. №       |                                         |                                                                           | ✓ СОХРАНИТЬ                             | Х ЗАКРЫТЬ               |
| Bam.         |                                         | Рисунок 17 –                                                              | Создание задания                        |                         |
| Инв. № лубл. | Рисунок 17<br>необходимо запо<br>— «Наз | иллюстрирует вкладу «<br>олнить следующие поля<br>вание» - название или в | «Общие» для созд<br>и:<br>юмер залания: | ания задания, на которо |
| ата          | «паз<br>— «Лин                          | ия» - выпадающий с                                                        | писок, из которо                        | ого необходимо выбра    |
| Полп. и л    | назва                                   | ание линии;                                                               |                                         |                         |
| птоп         |                                         |                                                                           |                                         |                         |
| нв. №        |                                         |                                                                           | 51180653.421                            | 457.002.РП              |

- «Продукция» выпадающий список, из которого необходимо выбрать наименование продукции, которое задается в справочнике «Продукция», описанном в п 3.4.1;
- «Упаковка» выпадающий список, из которого необходимо выбрать тип упаковки (первого или второго уровня) для готовой продукции, который задается в справочнике «Упаковка», описанном в п. 3.4.3;
- «Регулярная задача» «флаг», означающий, что задача является регулярной и не зависит от количества произведенной продукции и даты исполнения, при установке «флага» поля «Требуемое количество» и «Дата исполнения» становятся недоступными для пользователя;
- «Требуемое количество продукции» требуемое количество произведенной продукции для нерегулярного задания;
- «Требуемое количество коробок» требуемое количество упаковки первого уровня для нерегулярного задания;
- «Требуемое количество палет» требуемое количество упаковки второго уровня для нерегулярного задания;
- «Дата исполнения» дата исполнения для нерегулярного задания.

Для сохранения задания необходимо нажать на кнопку [Сохранить], для закрытия окна без сохранения внесенных записей, необходимо нажать на кнопку [Закрыть].

Рисунок 18 иллюстрирует вкладку «Шаблоны этикеток».

| И   | Изм | Лист | № докум. | Полп. | Лата |  |
|-----|-----|------|----------|-------|------|--|
| IB. |     |      |          |       |      |  |
| Ŝ.  |     |      |          |       |      |  |
| E   |     |      |          |       |      |  |

Полп. и лата

Взам. инв. №

Инв. № лубл.

Подп. и дата

#### 51180653.421457.002.РП

| Создан                    | ие задания       |                     |                  |
|---------------------------|------------------|---------------------|------------------|
| Общее                     | Шаблоны этикеток | Дополнительные поля | Источник кодов   |
| Шаблон К                  | ода маркировки   |                     | •                |
| Шаблон блон<br>Этикетка б | а<br>пока        |                     | •                |
| Шаблон к                  | оробки           |                     | •                |
|                           |                  | ✓ СОХРАНИТЬ         | <b>Х</b> ЗАКРЫТЬ |

Рисунок 18 – Шаблоны этикеток

Для добавления шаблона этикеток к заданию, необходимо из выпадающих списков выбрать шаблон кода маркировки, шаблон блока и шаблон коробки. Для

удаление выбранного шаблона необходимо нажать на кнопку

Создание справочника с шаблонами этикеток описано в п. 3.4.5.

Для сохранения шаблонов этикеток необходимо нажать на кнопку [Сохранить], для закрытия окна без сохранения выбранных шаблонов, необходимо нажать на кнопку [Закрыть].

Рисунок 19 иллюстрирует вкладку «Дополнительное поле», с помощью которой пользователь может добавить дополнительные поля при создании задания.

| 2   | Изм | Лист | .№ локум. | Полп. | Лата |  |
|-----|-----|------|-----------|-------|------|--|
| HB. |     |      |           |       |      |  |
| Ö.  |     |      |           |       |      |  |
| E   |     |      |           |       |      |  |

Полп. и лата

B3AM. HHB. Nº

Инв. № лубл.

Подп. и дата

| Общее | Дополнительные поля | Источник кодов |
|-------|---------------------|----------------|
| Поле  | • овс Значение      | ·              |

Рисунок 19 – Добавление дополнительного поля

Поле может быть выбрано пользователем из выпадающего списка, значение введено в соответствующем поле. Для удаления поля необходимо нажать на кнопку 🔋 .

Для сохранения дополнительного поля необходимо нажать на кнопку [Сохранить], для закрытия окна без сохранения введенных данных, необходимо нажать на кнопку [Закрыть].

Рисунок 20 иллюстрирует вкладку «Источник кодов», с помощью которой пользователь может выбрать тип источника, файл с кодами или задать принцип генерации кодов.

Полп. и лата

Взам. инв. №

Инв. № лубл.

Полп. и лата

| Создание              | задания             |                |
|-----------------------|---------------------|----------------|
| Общее                 | Дополнительные поля | Источник кодов |
| Файл<br>() Выберите ( | файл                | •              |
|                       |                     |                |

Рисунок 20 – Источник кодов в виде файла

Пользователю необходимо выбрать тип источника кодов - в виде файла или заявки на коды.

| ппоп |     |      |          |       |      |                        |      |
|------|-----|------|----------|-------|------|------------------------|------|
| Ŝ.   |     |      |          |       |      |                        | Лист |
| HB.  |     |      |          |       |      | 51180653.421457.002.РП | 23   |
| Ν    | Изм | Лист | № докум. | Подп. | Дата |                        | 20   |

При выборе источника кодов в виде файла (см. Рисунок 20), необходимо выбрать файл, который должен находиться в папке на том же компьютере, где установлено ПО КСМ Центр управления.

При выборе типа источников кодов в виде заявки необходимо выбрать из выпадающего списка заявку на коды для единиц товара и упаковок первого и второго уровня, в строке ниже появится доступное количество кодов в данной заявке.

| Создан       | ие задания       |                     |                |
|--------------|------------------|---------------------|----------------|
| Общее        | Шаблоны этикеток | Дополнительные поля | Источник кодов |
| Коды единиц  | товара           |                     |                |
| I енератор   | о кодов          |                     | •              |
| Коды для кор | обок             |                     |                |
| Генератор    | ) КОДОВ          |                     | •              |
| Коды для пал | тет              |                     |                |
| Генератор    | ) кодов          |                     | •              |
| Общее количе | ство кодов       |                     |                |
| 0            |                  |                     |                |
|              |                  |                     |                |
|              |                  | ✓ СОХРАНИТЬ         | Х ЗАКРЫТЬ      |
| _            |                  |                     |                |

Поли. и лата

Взам. инв. №

Инв. № л**убл.** 

Полп. и лата

ппо

## Рисунок 21 – Источник кодов в виде заявки

Для сохранения источников кодов необходимо нажать на кнопку [Сохранить], для закрытия окна без сохранения введенных данных, необходимо нажать на кнопку [Закрыть].

| Ŷ.  |     |      |          |       |      |                        |    |
|-----|-----|------|----------|-------|------|------------------------|----|
| HB. |     |      |          |       |      | 51180653.421457.002.РП | 24 |
| И   | Изм | Лист | № докум. | Подп. | Дата |                        | 24 |

## 3.4 Справочники

В разделе «Справочники» пользователем ПО формируются данные, которые используются при работе КСМ Центр управления.

## 3.4.1 Справочник «Производители»

Справочник «Производители» предназначен для создания, хранения и редактирования информации о производителях готовой продукции.

| Справочник произво | 🚔 новый производитель |           |          |          |
|--------------------|-----------------------|-----------|----------|----------|
| Код↑               | Наименование          | ИНН       | кпп      | Действия |
| 123456789          | Табачная компания     | 111111111 | 22222222 | 0 📀      |

Рисунок 22 – Справочник «Производители»

Рисунок 22 иллюстрирует справочник «Производители», в котором содержится следующая информация:

— «Код» - уникальный идентификатор производителя;

— «Наименование» - название компании производителя;

— «ИНН» – идентификационный номер налогоплательщика компании производителя;

— «КПП» – код причины постановки на учет производителя;

— «Действия» - кнопки, для осуществления действий пользователем:

- редактирование данных о производителе;

удаление записи о производителе.

Для добавления нового производителя продукции, пользователю необходимо

=+ новый производитель

и заполнить необходимые поля (см.

Рисунок 23):

Лист

№ докум.

Полп.

Лята

нажать на кнопку

 $\cap$ 

Подп. и дата

Взам. инв. №

Инв. № лубл.

Подп. и дата

**№** полп

| Создание прои      | изводителя  |           |
|--------------------|-------------|-----------|
|                    |             |           |
| Наименование       |             |           |
|                    |             | 0 / 255   |
| Краткое наименован | ие          |           |
|                    |             | 0 / 255   |
| Код производителя  |             |           |
|                    |             | 0 / 255   |
| ИНН                | КПП         |           |
|                    | 0/10        | 0 / 9     |
| Адрес              |             |           |
|                    |             | /         |
|                    |             | 0 / 255   |
| Код страны         | Код региона |           |
|                    | 0/3         | 0 / 2     |
|                    | ✓ СОХРАНИТЬ | 🗙 ЗАКРЫТЬ |

Рисунок 23 – Добавление производителя

— «Наименование» - наименование производителя;

— «Краткое наименование» - краткое наименование производителя;

- «Код производителя» уникальный код производителя, который может использоваться для идентификации производителя в ПО «1С»;
- «ИНН» идентификационный номер налогоплательщика компании производителя;
- «КПП» код причины постановки на учет производителя;
- «Адрес» адрес производителя;

Полп. и лата

Взам. инв. №

Инв. № лубл.

Подп. и дата

- «Код страны» префикс штрих-кода страны;
- «Код региона» код субъекта Российской Федерации.

Для сохранения данных о производителе, необходимо нажать на кнопку [Сохранить], для закрытия окна без сохранения – на кнопку [Закрыть].

|     |     |      |          |       |      |                        | Лист |
|-----|-----|------|----------|-------|------|------------------------|------|
| чр. |     |      |          |       |      | 51180653.421457.002.РП | 26   |
|     | Изм | Лист | № докум. | Подп. | Дата |                        | 20   |

## 3.4.2 Справочник «Продукция»

Подп. и дата

Взам. инв. №

Инв. № лубл.

Полп. и лата

**Ме пол**п

Справочник «Продукция» предназначен для создания, хранения и редактирования номенклатуры продукции, производимой на предприятии.

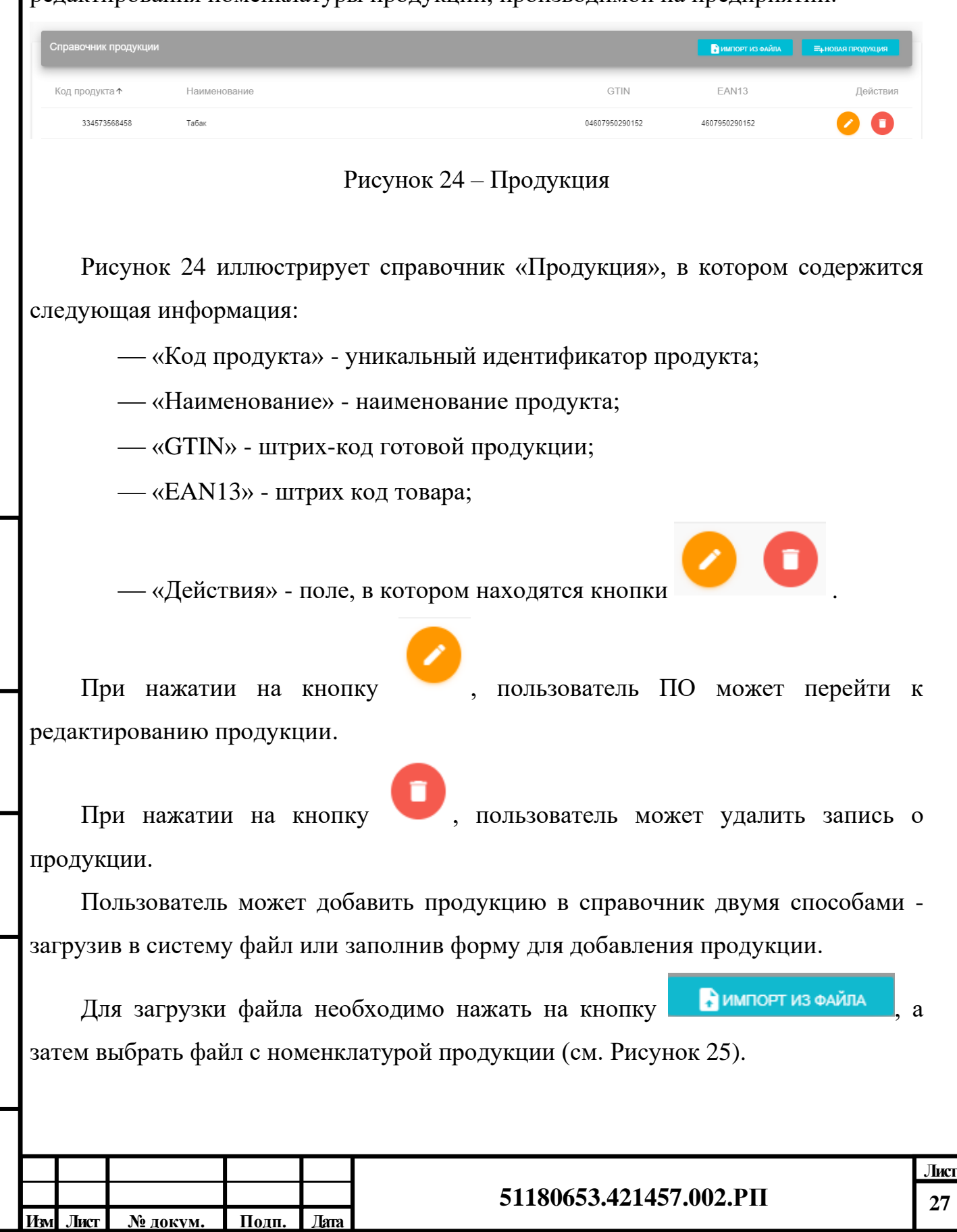

|                | Файл должен быть в формате XML, Приложение Б иллюстрирует пример файла для загрузки. |               |                                               |      |  |  |  |  |
|----------------|--------------------------------------------------------------------------------------|---------------|-----------------------------------------------|------|--|--|--|--|
|                |                                                                                      |               |                                               |      |  |  |  |  |
|                | Импорт справочника продукции                                                         |               |                                               |      |  |  |  |  |
|                | Û                                                                                    | Выберите файл | 1                                             |      |  |  |  |  |
|                |                                                                                      |               | ✓ИМПОРТ Х ЗАКРЫТЬ                             |      |  |  |  |  |
|                |                                                                                      | Рисун         | ок 25 – Импорт продукции                      |      |  |  |  |  |
|                | Для добавле                                                                          | ния продукци  | и «вручную», пользователю необходимо нажать в | на   |  |  |  |  |
|                | кнопку <b>≡</b> +новая<br>26):                                                       | продукция, и  | заполнить следующие поля в форме (см. Рисунс  | ЭК   |  |  |  |  |
| пп. и лата     |                                                                                      | Создание п    | родукции                                      |      |  |  |  |  |
| <u>∿</u><br>No |                                                                                      | Наименование  | 0 / 255                                       |      |  |  |  |  |
| Зам. инв. ]    |                                                                                      | Код продукции | 0/32                                          |      |  |  |  |  |
| тvбл. F        |                                                                                      | GTIN КОД      | EAN13 код<br>0 / 14 0 / 13                    |      |  |  |  |  |
| Инв. №         |                                                                                      |               | ✓ СОХРАНИТЬ Х ЗАКРЫТЬ                         |      |  |  |  |  |
| Полп. и лата   | Рисунок 26 – Добавление продукции<br>— «Наименование» - название продукции;          |               |                                               |      |  |  |  |  |
| нв. № полп     |                                                                                      |               | 51180653 421457 002 РП                        | Лист |  |  |  |  |
| Иг             | Изм Лист <u>№ доку</u> м.                                                            | Подп. Дата    |                                               | 28   |  |  |  |  |

— «Код продукции» - дополнительное поле для указания кода продукции. В качестве кода продукции может быть использован GTIN код или уникальный код продукции из учетной системы организации, например, 1С.

— «GTIN код» - штрих код готовой продукции;

— «EAN13 код» - штрих код товара.

Для сохранения данных о продукции, необходимо нажать на кнопку [Сохранить], для закрытия окна без сохранения – на кнопку [Закрыть].

## 3.4.3 Справочник «Упаковка»

Справочник «Упаковка» предназначен для создания, хранения и редактирования типов упаковки, используемой в системе КСМ.

| Справочник упаковки |      |       |          |                  | ≡+новая упаковка |
|---------------------|------|-------|----------|------------------|------------------|
| Наименование ↑      | Тип  | Строк | Столбцов | Общее количество | Действия         |
| Блок_10             | PACK | 10    | 1        | 10               | 0 0              |
| Короб 1             | PACK |       |          | 6                | 0                |

## Рисунок 27 - Справочник «Упаковка»

Рисунок 27 иллюстрирует справочник «Упаковка», в котором содержится следующая информация:

- «Наименование» название упаковки;
- «Тип» тип упаковки;

Полп. и лата

Взам. инв. No

Инв. № лубл.

Полп. и лата

- «Строк» количество готовой продукции, располагаемое в блоке по горизонтали (для коробки количество строк не указывается);
- «Столбцов» количество готовой продукции, располагаемое в блоке по вертикали (для коробки количество столбцов не указывается);
- «Общее количество» общее количество готовой продукции в типе упаковки;

<u>Іис</u> 29

| 1   |     |      |          |       |      |                        |
|-----|-----|------|----------|-------|------|------------------------|
| HB. |     |      |          |       |      | 51180653.421457.002.РП |
| Λ   | Изм | Лист | № докум. | Подп. | Дата |                        |

|                       | — «Действие» - поле, в котором находятся кнопки                                                                                                    |  |  |  |  |  |  |  |
|-----------------------|----------------------------------------------------------------------------------------------------|--|--|--|--|--|--|--|
|                       | При нажатии на кнопку – , пользователь ПО может перейти к                                                                                                    |  |  |  |  |  |  |  |
|                       | редактированию упаковки, при нажатии на кнопку 🔽 - удалит упаковку из справочника.                                                                                                    |  |  |  |  |  |  |  |
|                       | Для добавления нового типа упаковки в справочник, необходимо нажать на<br>кнопку =+новая упаковка и заполнить следующие поля (см. Рисунок 28):                                                |  |  |  |  |  |  |  |
|                       | Создание упаковки                                                                                                    |  |  |  |  |  |  |  |
| олп. и лата           | 0 / 255<br>Тип упаковки<br>Строк Столбцов                                                                                                    |  |  |  |  |  |  |  |
| Взам. инв. <u>N</u> o | СОХРАНИТЬ Х ЗАКРЫТЬ                                                                                                    |  |  |  |  |  |  |  |
| Инв. № лубл.          | Рисунок 28 – Добавление упаковки<br>— «Наименование» - название упаковки;<br>— «Тип» - тип упаковки (упаковка первого или второго уровня);                                                    |  |  |  |  |  |  |  |
| Полп. и лата          | <ul> <li>— «Строк» - количество готовой продукции, располагаемое в блоке по горизонтали;</li> <li>— «Столбцов» - количество готовой продукции, располагаемое в блоке по вертикали.</li> </ul> |  |  |  |  |  |  |  |
| Инв. № полп           |                                                                                                    |  |  |  |  |  |  |  |

*Примечание*. Для упаковки первого уровня указывается только общее количество готовой продукции.

Для сохранения данных об упаковке, необходимо нажать на кнопку [Сохранить], для закрытия окна без сохранения – на кнопку [Закрыть].

## 3.4.4 Справочник «Поля заданий»

Справочник «Поля заданий» предназначен для создания и хранения дополнительных полей, используемых при создании заданий.

| Дополнительные поля заданий |        |                               |          |
|-----------------------------|--------|-------------------------------|----------|
| ↑Наименование               | Тип    | Описание                      | Действия |
| COUNTRY_CODE                | NUMBER | Код страны                    | 0 📀      |
| EXPIRATION_DATE             | DATE   | Дата окончания срока годности | 0 📀      |
| GTIN                        | NUMBER | GTIN код маркировки           | 0 🔾      |
| PACK_GROSS_WEIGHT           | NUMBER | Брутто короба                 | 0 🔾      |

Рисунок 29 – Дополнительные поля

Рисунок 29 иллюстрирует справочник «Дополнительные поля», в котором содержится следующая информация:

- «Наименование» название поля;
- «Тип» тип поля;
- «Описание» описание поля;

— «Действия» - при нажатии на кнопку

≡+новое поле

пользователь ПО может

перейти к редактированию поля, при нажатии на кнопку пользователь удалит дополнительное поле.

Для добавления нового дополнительного поля, пользователю необходимо

нажать на кнопку

Полп. и лата

Взам. инв. №

Инв. № лубл.

Полп. и лата

**Ме пол**п

, и заполнить форму (см. Рисунок 30):

```
        Image: Image: Image
```

| Наименование |  |        |
|--------------|--|--------|
| Тип поля     |  |        |
| Описание     |  |        |
|              |  | 0 / 25 |

Рисунок 30 – Добавление дополнительного поля

— «Тип поля» - пользователю необходимо выбрать из выпадающего списка тип поля;

— «Описание» - описание поля.

Полп. и лата

Взам. инв. №

№ л∨бл.

Для сохранения данных о добавленном поле, необходимо нажать на кнопку [Сохранить], для закрытия окна без сохранения – на кнопку [Закрыть].

## 3.4.5 Справочник «Шаблон этикеток»

Справочник «Шаблон этикеток» предназначен для загрузки и хранения этикеток со штрих-кодами для коробов и паллет.

| . Лёнолп     |   |                               |       | 1 | F     | 51190/52 /21/57 002 DI                         |                |
|--------------|---|-------------------------------|-------|---|-------|------------------------------------------------|----------------|
| Полп. и лата | э | Наименовани<br>Этикетка блока | 10↑   |   | Рисун | ип шаблона<br>аск<br>ток 31 – Шаблоны этикеток | Действия       |
| <u> </u>     |   | Іаблоны эти                   | кеток |   |       |                                                | 🚍 новый шаблон |

|   | У СОХРАНИТЬ Х ЗАКРЫТЬ<br>Рисунок 32 – Добавление шаблона этикетки<br>— «Наименование» - название шаблона;        |
|---|----------------------------------------------------------------------------------------------------|
|   |                                                                                                    |
|   |                                                                                                    |
|   | Тип улаковки                                                                                                    |
| _ | Шаблон Дополнительные поля<br>Наименование                                                                       |
|   | Создание шаблона этикетки                                                                                        |
|   | Рисунок 32) и вкладке «Дополнительные поля» (см. Рисунок 33):                                                    |
|   | на кнопку =+ новый шаблон, и заполнить форму на вкладке «Шаблон» (с                                              |
|   | пользователь удалит дополнительное поле.<br>Лля добавления нового шаблона этикетки, пользователю необходимо нажа |
|   | перейти к редактированию поля, при нажатии на кнопку                                                             |
|   | — «Действия» - при нажатии на кнопку 🧭 пользователь ПО мож                                                       |
|   | — «Тип шаблона» - тип шаблона этикетки;                                                                          |
|   | — «Наименование» - название шаблона этикетки;                                                                    |
|   | содержится следующая информация.                                                                                 |

Г

- «Тип упаковки» выпадающий список типов упаковки, который формируется в справочнике «Упаковка» (см. п. 3.4.3);
- ----- «JS код» Java-скрипт шаблона.

Для создания копии существующего шаблона, необходимо нажать на кнопку

На вкладке «Дополнительные поля» (см. Рисунок 33) необходимо нажать на кнопку «Добавить поле», а затем выбрать из выпадающего списка, формируемого в справочнике «Поля заданий» (см. п. 3.4.4), новое поле. Для удаления поля

необходимо нажать на кнопку

| Создание шаблона этикетки | 0                     |
|---------------------------|-----------------------|
| Шаблон                    | Дополнительные поля   |
| Поле                      | • (Î)                 |
| + ДОБАВИТЬ ПОЛЕ           |                       |
|                           | ✓ СОХРАНИТЬ Х ЗАКРЫТЬ |

Рисунок 33 – Добавление дополнительного поля шаблона этикетки

Для сохранения добавленного шаблона этикеток необходимо нажать на кнопку [Сохранить], для закрытия окна без сохранения – на кнопку [Закрыть].

## 3.5 Поиск упаковки

Полп. и лата

Взам. инв. №

Инв. № лубл.

Полп. и лата

<u> Ме</u>полп

Лист

№ локум.

Полп.

Лята

Раздел «Поиск упаковки» предназначен для поиска упаковки первого или второго уровня готовой продукции.

Для поиска упаковки необходимо ввести идентификатор упаковки и нажать

на кнопку (см. Рисунок 34). На экране будет показана запрашиваемая упаковка.

Рисунок 34 – Поиск упаковки

## 3.6 Администрирование

Раздел «Администрирование» предназначен для подключения производственных линий, а также создания новых ролей пользователей и пользователей.

## 3.6.1 Линии

Подраздел «Линии» предназначен для формирования информации о производственных линиях, используемых на предприятии.

| ТЯ              |   | 1 P                      | 1одключен | ные лини |                |           |          |       |          |     |         |      |           |     | ≕∔подключить |     |
|-----------------|---|--------------------------|-----------|----------|----------------|-----------|----------|-------|----------|-----|---------|------|-----------|-----|--------------|-----|
| и ла            |   |                          | 1         | ⊾Номер   | Название       |           | Xo       | ICT   | Порт     |     | Статус  |      | Версия ПО |     | Действия     | 1   |
| Полп.           |   |                          |           | 21       | virt_test_line |           | 192.168. | 77.32 | 8084     |     | UNKNOWN |      | 2.1.77    |     | 0            |     |
| .Nº             | _ |                          |           |          |                |           |          | Ри    | сунок 35 | –Л  | инии    |      |           |     |              |     |
| Взам. инв.      |   |                          | Ри        | сунс     | ок 35          | иллюс     | трир     | ует   | справочн | ик  | «Лини   | и»,  | в кото    | ром | содержи      | гся |
| νб.п.           |   | сле                      | едую      | щая      | инфор          | мация:    |          |       |          |     |         |      |           |     |              |     |
| з. <u>N</u> е л |   | — «Номер» - номер линии; |           |          |                |           |          |       |          |     |         |      |           |     |              |     |
| Инг             |   |                          |           |          | «Назва         | ание» -   | назва    | ание  | линии;   |     |         |      |           |     |              |     |
| ra              |   |                          |           |          | «Хост»         | » - IP-az | ipec i   | лини  | ии;      |     |         |      |           |     |              |     |
| и лат           |   |                          |           |          | «Порт»         | » - порт  | для      | поді  | ключения | yc  | гройств | •    |           |     |              |     |
| Полп.           |   |                          |           |          |                |           |          |       |          |     |         |      |           |     |              |     |
| ппот            |   |                          |           |          |                |           |          |       |          |     |         |      |           |     |              |     |
| 3N <u>ê</u> I   |   |                          |           |          |                |           |          |       |          |     | 00450   |      |           |     |              | Ли  |
| Ине             |   | Изм                      | Лист      | N⁰∶      | докум.         | Подп.     | Дата     |       |          | 511 | 80653.4 | 4214 | 57.002.ł  | 211 |              | 35  |

|                       | <ul> <li>— «Статус» - статус линии, если линия доступна, статус принима значения on-line, если линия не задана – статус принимает значени unknown;</li> <li>— «Версия ПО» - версия ПО линии.</li> <li>— «Действия» - при нажатии на кнопку пользователь ПО мож перейти к редактированию названия линии, при нажатии на кнопто пользователь удалит линию.</li> </ul> | ет<br>су          |
|-----------------------|----------------------------------------------------------------------------------------------------|-------------------|
|                       | Для добавления новой линии, пользователю необходимо нажать на кноп                                                                                                    | сy                |
|                       | =+подключить, и заполнить форму (см. Рисунок 36):                                                                                                    |                   |
|                       | Подключение линии Номер линии                                                                                                    |                   |
| Полп. и лата          | Название линии 0 / 255                                                                                                    |                   |
| Взам. инв. N <u>o</u> | Хост<br>0 / 15<br>Порт<br>8084                                                                                                    |                   |
| Инв. № л∨бл.          | ↑, ПРОВЕРИТЬ ✓ СОХРАНИТЬ Х ЗАКРЫТЬ                                                                                                    |                   |
| п Полп. и лата        | Рисунок 36 – Добавление линии — «Название» - название линии;                                                                                                    |                   |
| Инв. № полп           | Билокум Поли Лята<br>Им Лист № локум Поли Лята                                                                                                    | <u>Лист</u><br>36 |

Г

 — «Хост» - IP-адрес, к которому «привязаны» устройства, расположенные на линии;

— «Порт» - порт для подключения устройств.

Далее пользователю необходимо нажать на кнопку [Проверить]. В случае успешной проверки, поле «Номер линии» заполняется автоматически на основании данных из конфигурационного файла линии.

Перед сохранение данных о производственной линии, пользователь ПО может проверить, если ли на указанном адресе КСМ:LINE, нажав на кнопку [Проверить]. Для сохранения данных о производственной линии, необходимо нажать на кнопку [Сохранить], для закрытия окна без сохранения – на кнопку [Закрыть].

## 3.6.2 Устройства

Подп. и дата

Взам. инв. №

Инв. № лубл.

Полп. и лата

<u> Ме</u>полп.

Лист

№ докум.

Подп.

Лята

Подраздел «Устройства» предназначен для формирования информации об устройствах, используемых на производственных линиях.

| Устройства         |                |                  |                   |          |      |          |
|--------------------|----------------|------------------|-------------------|----------|------|----------|
| Имя устройства ↑   | Тип устройства | Класс устройства | Модель устройства | IP адрес | Порт | Действия |
| Отсутствуют данные |                |                  |                   |          |      |          |

Рисунок 37 – Раздел «Устройства»

Рисунок 37 иллюстрирует справочник «Устройства», в котором содержится следующая информация об имени, типе, классе, модели устройства. IP-адресе и порту подключения.

В разделе «Действия» находятся кнопки для редактирования и удаления устройства.

Для добавления устройства, необходимо нажать на кнопку =+новое устройство, и заполнить формы «Создание устройства» (см. Рисунок 38) и «Дополнительные поля» (см. Рисунок 39):

| Создание       | устройства   |            |       |         |
|----------------|--------------|------------|-------|---------|
|                |              |            |       | _       |
| Общее До       | полнительные | поля       |       |         |
| Имя устройства | a            |            |       |         |
|                |              |            |       | 0 / 255 |
| Тип устройст   | ва           |            |       | *       |
| Класс устрой   | ства         |            |       | Ŧ       |
| Модель         |              |            |       |         |
|                |              |            |       | 0 / 255 |
| IP-адрес       |              |            |       |         |
| Порт           |              |            |       |         |
|                |              |            |       | 0 / 5   |
|                |              | ✓ СОХРАНИТ | ъ Хза | КРЫТЬ   |

Рисунок 38 – Создание устройства

- «Имя устройства» название устройства;
- «Тип устройства» тип устройства, например, принтер, выбирается из выпадающего списка;
- «Класс устройства» класс устройства, выбирается из выпадающего списка;
- «Модель устройства» модель устройства, выбирается из выпадающего списка;
- «Порт» порт устройства.

Полп. и лата

Взам. инв. №

Инв. № лубл.

Полп. и лата

|                                           | Лист |
|-------------------------------------------|------|
|                                           |      |
| E 51180653.421457.002.PΠ                  | 38   |
| <sup>™</sup> Изм Лист № докум. Подп. Дата | 50   |

| Создание уст | ройства        | OTOUTOTBUIDT ROUMU IO |
|--------------|----------------|-----------------------|
| Общее Дополн | иительные поля |                       |
| Поле         | ов: Значение   | 0/255                 |
|              | ✓ сохранит     | ъ Х ЗАКРЫТЬ           |

Рисунок 39 – Дополнительные поля

— «Поле»- название поля;

нажать на кнопку

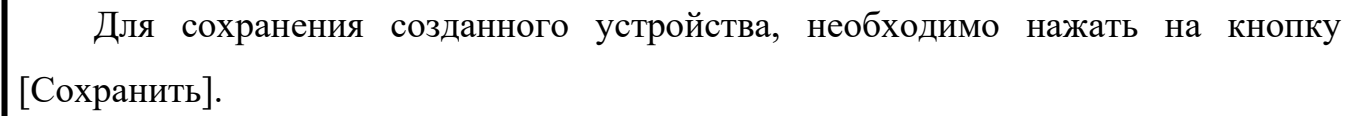

Î

## 3.6.3 Пользователи

Полп. и лата

Подраздел «Пользователи» предназначен для добавления новых пользователей в системе.

| Инв. № по    |   |              | <u> </u> |    | Пате         | 511806          | 53.421457.002     | 2.РП                 | J   |
|--------------|---|--------------|----------|----|--------------|-----------------|-------------------|----------------------|-----|
| шпо          | 1 |              |          |    |              |                 |                   |                      |     |
| Полп. и лата |   |              |          |    | Рисунок 4    | 40 — Пользова   | атели             |                      |     |
| Инв          |   | user         | Петр     | Πe | атров Петров | зич user@test.c | от Оператор       | 00                   |     |
| Ne .         |   | admin        | Иванов   | И  | Іван Иванов  | аdmin@test.     | com Администратор | 0 0                  |     |
| тvбл.        |   | ↑Логин       | Фамил    | 19 | Имя Отче     | свто Етта       | І Права           | Действ               | вия |
| Взам. и      | n | Іользователи |          |    |              |                 |                   | 🛱 Новый пользователя | ь   |

|                | Рисунок 40 иллюстрирует раздел «Пользователи», в котором содержится     |
|----------------|-------------------------------------------------------------------------|
|                | следующая информация:                                                   |
|                | — «Логин» - логин пользователя;                                         |
|                | — «Фамилия», «Имя», «Отчество» - фамилия имя и отчество                 |
|                | пользователя;                                                           |
|                | — «E-mail» - адрес электронной почты пользователя;                      |
|                | — «Права» - роль пользователя в системе;                                |
|                | — «Действия» - при нажатии на кнопку 🧭 администратор ПО может           |
|                | перейти к редактированию пользователя, при нажатии на кнопку            |
|                |                                                                         |
|                | администратор удалит пользователя.                                      |
|                | Для добавления нового пользователя, администратору необходимо нажать на |
|                | кнопку =+новый пользователь, и заполнить форму (см. Рисунок 41):        |
|                |                                                                         |
| _              |                                                                         |
| и лат          |                                                                         |
| Полп.          |                                                                         |
|                |                                                                         |
| нв. <u>N</u> @ |                                                                         |
| ам. и          |                                                                         |
| л. В:          |                                                                         |
| N <u>е</u> либ |                                                                         |
| Инв. ]         |                                                                         |
|                |                                                                         |
| и лата         |                                                                         |
| 0ЛП. 1         |                                                                         |
| Ш              |                                                                         |
| ПЕОП           |                                                                         |
| HB. N <u>o</u> | <u></u>                                                                 |
| И              | Изм Лист № докум. Подп. Дата                                            |

#### Создание пользователя

Полп. и лата

Взам. инв. №

Инв. № лvбл.

Полп. и лата

Инв. № полп

| + |         |          |             | 51180653.421457.002.РП                  |       |
|---|---------|----------|-------------|-----------------------------------------|-------|
| - | справ   | очника « | «Ролі       | ь пользователя» (см. п. 3.6.4);         | T     |
|   | — «Прав | :a» - p  | ОЛЬ<br>и D- | пользователя в системе, выбирается из с | иска  |
|   | — «Дол  | жность»  | > - до      | лжность пользователя;                   |       |
|   | ПОЛЬЗ   | ователя; | •           |                                         |       |
|   | — «Фамл | илия»,   | «Им         | ия», «Отчество» - фамилия имя и отче    | ество |
|   | — «Имя  | для вхо, | да» -       | логин пользователя;                     |       |
|   |         | Рисунс   | ж 41        | – Добавление нового пользователя        |       |
|   |         |          |             | ✓ СОХРАНИТЬ Х ЗАКРЫТЬ                   |       |
|   |         |          |             |                                         |       |
|   | Парол   | Ь        |             | Ś                                       |       |
|   |         |          |             |                                         |       |
|   | Адрес   | электрон | ной п       | рчты                                    |       |
|   | Прав    | a        |             | •                                       |       |
|   | _       |          |             |                                         |       |
|   | Должн   | ЮСТЬ     |             |                                         |       |
|   |         |          |             |                                         |       |
|   | Фами    | пия      |             |                                         |       |
|   | Отчес   | TBO      |             |                                         |       |
|   |         |          |             |                                         |       |
|   | Имя     |          |             |                                         |       |
|   |         |          |             | 0 / 10                                  |       |
|   |         |          |             |                                         |       |

— «Адрес электронной почты» - адрес электронной почты пользователя;

— «Пароль» - пароль пользователя.

Для сохранения данных о пользователе, необходимо нажать на кнопку [Сохранить], для закрытия окна без сохранения – на кнопку [Закрыть].

| Создание пользовате                 | пя |              |                    |                   | Ba        |
|-------------------------------------|----|--------------|--------------------|-------------------|-----------|
| Общее Устройства                    |    |              |                    |                   |           |
| Устройство                          | _  |              |                    |                   | *         |
| ✓ добавить устроист ↑Имя устройства | во | Тип этикетки | Класс устройства   | Модель устройства | IP адрес  |
|                                     |    |              | Отсутствуют данные |                   |           |
|                                     |    |              |                    | ✓ СОХРАНИТЬ       | х закрыть |

## 3.6.4 Роли пользователей

Подп. и дата

Взам. инв. No

Инв. № лубл.

Подп. и дата

Подраздел «Роли пользователей» предназначен для формирования информации о ролях пользователей в системе.

| Роли пользователей |            |                                                   | ≣+новия роль |
|--------------------|------------|---------------------------------------------------|--------------|
| ↑Наименование      | Роль       | Описание                                          | Действия     |
| Администратор      | ROLE_ADMIN | Управление настройками комплекса и пользователями | 0 0          |
| Гость              | ROLE_GUEST | Просмотр информации о работе комплекса            | 0 0          |
| Оператор           | ROLE_USER  | Управление комплексом                             | 0 🔾          |

Рисунок 42 – Роли пользователей

Рисунок 42 иллюстрирует справочник «Роли пользователей», в котором содержится следующая информация:

- ---- «Наименование» название роли пользователя;
- ---- «Роль» роль пользователя, по умолчанию в системе существуют три

роли – администратор, пользователь и гость;

— «Описание» - описание роли пользователя;

| Ĕ   |     |      |          |       |      |                        |      |
|-----|-----|------|----------|-------|------|------------------------|------|
| S.  |     |      |          |       |      |                        | Лист |
| HB. |     |      |          |       |      | 51180653.421457.002.РП | 42   |
| Ζ   | Изм | Лист | № докум. | Подп. | Дата |                        | -2   |

| И НВ.     |                                                                                                    |
|-----------|----------------------------------------------------------------------------------------------------|
|           |                                                                                                    |
|           | Для перехода в раздел «О системе» необходимо нажать на кнопку<br><i>i</i> О Системе, расположенной в нижнем углу левой панели. |
|           | [Сохранить], для закрытия окна без сохранения – на кнопку [Закрыть].<br><b>3.7 О системе</b>                                   |
| TIOA      | Для сохранения данных о роли пользователя, необходимо нажать на кнопку                                                         |
| D33M. •   | роли – администратор, пользователь и тость,<br>— «Описание» - описание роли пользователя.                                      |
| 4H B. JV2 | — «Роль» - роль пользователя, по умолчанию в системе существуют три                                                            |
|           | — «Наименование» - название роли пользователя;                                                                                 |
|           | Рисунок 43 – Добавление роли пользователя                                                                                      |
| R         | 0 / 255<br>СОХРАНИТЬ ХЗАКРЫТЬ                                                                                                  |
|           | Описание                                                                                                    |
|           |                                                                                                    |
|           | Роль                                                                                                    |
|           | Наименование                                                                                                    |
|           | Создание роли пользователя                                                                                                    |
|           | нажать на кнопку =+ новая роль, и заполнить форму (см. Рисунок 43):                                                            |
|           | Для добавления новой роли пользователя, администратору необходимо                                                              |
|           | переити к редактированию роли, при нажатии на кнопку<br>администратор удалит роль.                                             |
|           |                                                                                                    |
|           | — «Лействие» - при нажатии на кнопку обладиминистратор ПО может                                                                |
|           |                                                                                                    |

При нажатии на кнопку будет показа версии ПО (см. Рисунок 44).

Версия ПО

Рисунок 44 – О системе

2.2.34

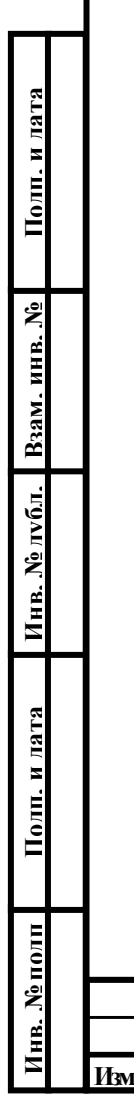

| H |        |          |       |      |                        | Π  |
|---|--------|----------|-------|------|------------------------|----|
|   |        |          |       |      |                        | ЛИ |
|   |        |          |       |      | 51180653.421457.002.РП | 44 |
| И | м Лист | № докум. | Подп. | Дата |                        |    |
|   |        |          |       |      |                        |    |

## 4 УСТАНОВКА И НАСТРОЙКА ПО

Экземпляр ПО «КСМ Центр управления» предоставляется на USB-носителе. Установка ПО «КСМ Центр управления» осуществляется на компьютеры с установленными ОС Astra Linux 2.12 и веб-браузером. Дополнительное программное обеспечение для функционирования ПО не требуется.

Для установки программного обеспечения КСМ Центр управления необходимо выполнить следующие действия:

1. Скопировать на жесткий диск deb-файлы для установки программного обеспечения «КСМ Центр управления».

2. Выполнить в терминале команды \$ sudo apt install /adpec/do\_ycmaнoвочного\_файла.

Полп. и лата

Взам. инв. №

Инв. № л**убл**.

Полп. и лата

| ОЛП          |   |     |      |          |       |      |                        |      |
|--------------|---|-----|------|----------|-------|------|------------------------|------|
| N <u>е</u> п |   |     |      |          |       |      |                        | Лист |
| HB.          |   |     |      |          |       |      | 51180653.421457.002.РП | 45   |
| И            |   | Изм | Лист | № докум. | Подп. | Дата |                        | -10  |
| _            | _ |     |      |          |       |      |                        |      |

## Приложение А Перечень терминов и сокращений

- КСМ - комплексная система маркировки;

– ПО – программное обеспечение;

Полп. и лата

Взам. инв. №

Инв. № лубл.

Голп. и лата

– Упаковка первого уровня – блок, коробка, кейс с готовой продукцией;

– Упаковка второго уровня – палета или короб, содержащая упаковку первого уровня;

– ЦРПТ – центр развития перспективных технологий.

| ппоп |     |      |          |       |      |                        |      |
|------|-----|------|----------|-------|------|------------------------|------|
| Nº1  |     |      |          |       |      |                        | Лист |
| HB.  |     |      |          |       |      | 51180653.421457.002.РП | 46   |
| И    | Изм | Лист | № докум. | Подп. | Дата |                        |      |
|      |     |      |          |       |      |                        |      |

|      | - x</th <th>ml versio</th> <th>n="1.</th> <th>0" encoding="UTF-8" standalone="no"?&gt;</th> <th></th>           | ml versio                                                                              | n="1.                           | 0" encoding="UTF-8" standalone="no"?>                                          |      |
|------|----------------------------------------------------------------------------------------------------|----------------------------------------------------------------------------------------|---------------------------------|--------------------------------------------------------------------------------|------|
|      | - <pr< th=""><th>ef:Produc</th><th>ts xm</th><th>lns:ns="http://kcm-line.ru/KSM/ProductRef"</th><th></th></pr<> | ef:Produc                                                                              | ts xm                           | lns:ns="http://kcm-line.ru/KSM/ProductRef"                                     |      |
|      | - X                                                                                                    | mlns:oref                                                                              | ="htt                           | p://kcm-line.ru/KSM/ClientRef"                                                 |      |
|      | — X                                                                                                    | mlns:pref                                                                              | ="htt                           | p://kcm-line.ru/KSM/ProductRef">                                               |      |
|      | _                                                                                                    | <pref:p< td=""><td>roduc</td><td>t&gt;</td><td></td></pref:p<>                         | roduc                           | t>                                                                             |      |
|      | _                                                                                                    | <                                                                                      | pref:                           | Code>123456                                                                    |      |
|      | _                                                                                                    | <                                                                                      | pref:1                          | Name>Гербицид Спрут Экстра, ВР (540 г/                                         | Л    |
| Г.   | лифосата                                                                                                    | и кислоты                                                                              | і) (кал                         | ийная соль)                                                                    |      |
|      | —                                                                                                    | <                                                                                      | pref:1                          | EAN13>4607950290152                                                            |      |
|      | —                                                                                                    | <                                                                                      | pref:                           | GTIN>04607950290152                                                            |      |
|      | _                                                                                                    | <                                                                                      | pref:                           | ExtraFields>                                                                   |      |
|      | _                                                                                                    |                                                                                        |                                 | <pret:field></pret:field>                                                      |      |
|      | —                                                                                                    |                                                                                        |                                 | <pref:key>capacity</pref:key>                                                  |      |
|      | —                                                                                                    |                                                                                        |                                 | <pre><pre>cpref: Value&gt;10</pre></pre>                                       |      |
|      | —                                                                                                    |                                                                                        | <td>er:Field&gt;</td> <td></td> | er:Field>                                                                      |      |
|      | _                                                                                                    | <                                                                                      | /prei:                          | ExtraFleids>                                                                   |      |
|      | —                                                                                                    | <                                                                                      | pret:                           | Producer>                                                                      |      |
|      | _                                                                                                    |                                                                                        |                                 | <0161.UL>                                                                      |      |
|      | _                                                                                                    |                                                                                        |                                 | <pre><oref:unin> 5050020646 </oref:unin></pre>                                 |      |
|      | —                                                                                                    |                                                                                        |                                 | <0101.1111 > 5050029040 < /0101.1111 >                                         |      |
|      | _                                                                                                    | ∠oref•F                                                                                | 111Na                           | $\sim \Delta \Omega_{\mu}$ [Henropo $\Delta r nov \mu M < 0$ [oref: Full Name> |      |
|      | _                                                                                                    | <oref s<="" td=""><td>hortN</td><td>ame&gt;AO«IIIenkobo Arpoxим» </td><td></td></oref> | hortN                           | ame>AO«IIIenkobo Arpoxим»                                                      |      |
|      | _                                                                                                    | -0101.0                                                                                |                                 | <pre><oref:address></oref:address></pre>                                       |      |
|      | _                                                                                                    |                                                                                        |                                 | <pre><oref:country>643</oref:country></pre>                                    |      |
|      | _                                                                                                    |                                                                                        |                                 | <pre><oref:regioncode>50</oref:regioncode></pre>                               | >    |
|      | _                                                                                                    |                                                                                        |                                 | <oref:description> 141101, г. Шелков</oref:description>                        | 0    |
| Ν    | Іосковск                                                                                                    | ой обл., у                                                                             | ил. За                          | водская, д.2, корп. 142                                                        |      |
|      | _                                                                                                    |                                                                                        |                                 |                                                                                |      |
|      | —                                                                                                    |                                                                                        |                                 |                                                                                |      |
|      | —                                                                                                    | <                                                                                      | /pref:                          | Producer>                                                                      |      |
|      | —                                                                                                    | <td>Produ</td> <td>ct&gt;</td> <td></td>                                               | Produ                           | ct>                                                                            |      |
| <    | /pref:Pro                                                                                                    | ducts>                                                                                 |                                 |                                                                                |      |
|      |                                                                                                    |                                                                                        |                                 |                                                                                |      |
|      |                                                                                                    |                                                                                        |                                 |                                                                                | Лист |
|      |                                                                                                    |                                                                                        |                                 | 51180653.421457.002.РП                                                         | 47   |
| Лист | № докум                                                                                                    | . Подп.                                                                                | Дата                            |                                                                                |      |

Полп. и лата

Взам. инв. <u>N</u><sup>0</sup>

Инв. № лубл.

Полп. и лата

Инв. № полп

Изм

# ЛИСТ РЕГИСТРАЦИИ ИЗМЕНЕНИЙ

| Изм | измен. | Номера ли<br>замен. | стов (страния<br>НОВЫХ | ц)<br>ИЗЪЯТЫХ | Всего<br>листов<br>(стр.) в<br>докум | №<br>документа | Входя-<br>щий №<br>сопрово-<br>дительно-<br>го доку- | Под-<br>пись | Да-<br>та |
|-----|--------|---------------------|------------------------|---------------|--------------------------------------|----------------|------------------------------------------------------|--------------|-----------|
|     |        | <u></u>             |                        |               |                                      |                | мента                                                |              |           |
|     |        |                     |                        |               |                                      |                |                                                      |              |           |
|     |        |                     |                        |               |                                      |                |                                                      |              |           |
|     |        |                     |                        |               |                                      |                |                                                      |              |           |
|     |        |                     |                        |               |                                      |                |                                                      |              |           |
|     |        |                     |                        |               |                                      |                |                                                      |              |           |
|     |        | <br>                |                        |               |                                      |                |                                                      |              |           |
|     |        |                     |                        |               |                                      |                |                                                      |              |           |
|     |        |                     |                        |               |                                      |                |                                                      |              |           |
|     |        |                     |                        |               |                                      |                |                                                      |              |           |
|     |        |                     |                        |               |                                      |                |                                                      |              |           |
|     |        |                     |                        |               |                                      |                |                                                      |              |           |
|     |        | L                   |                        |               |                                      |                |                                                      |              |           |
|     |        | <u> </u>            |                        |               |                                      |                |                                                      |              |           |
|     |        |                     |                        |               |                                      |                |                                                      |              |           |
|     |        |                     |                        |               |                                      |                |                                                      |              |           |
|     |        |                     |                        |               |                                      |                |                                                      |              |           |
|     |        |                     |                        |               |                                      |                |                                                      |              |           |
|     |        |                     |                        |               |                                      |                |                                                      |              |           |
|     |        |                     |                        |               |                                      |                |                                                      |              |           |
|     |        |                     |                        |               |                                      |                |                                                      |              |           |
|     |        |                     |                        |               |                                      |                |                                                      |              |           |
|     | 1      | 1                   |                        |               |                                      |                |                                                      |              |           |

Полп. и лата

Взам. инв. №

Инв. № лубл.

Полп. и лата

Инв. № полп